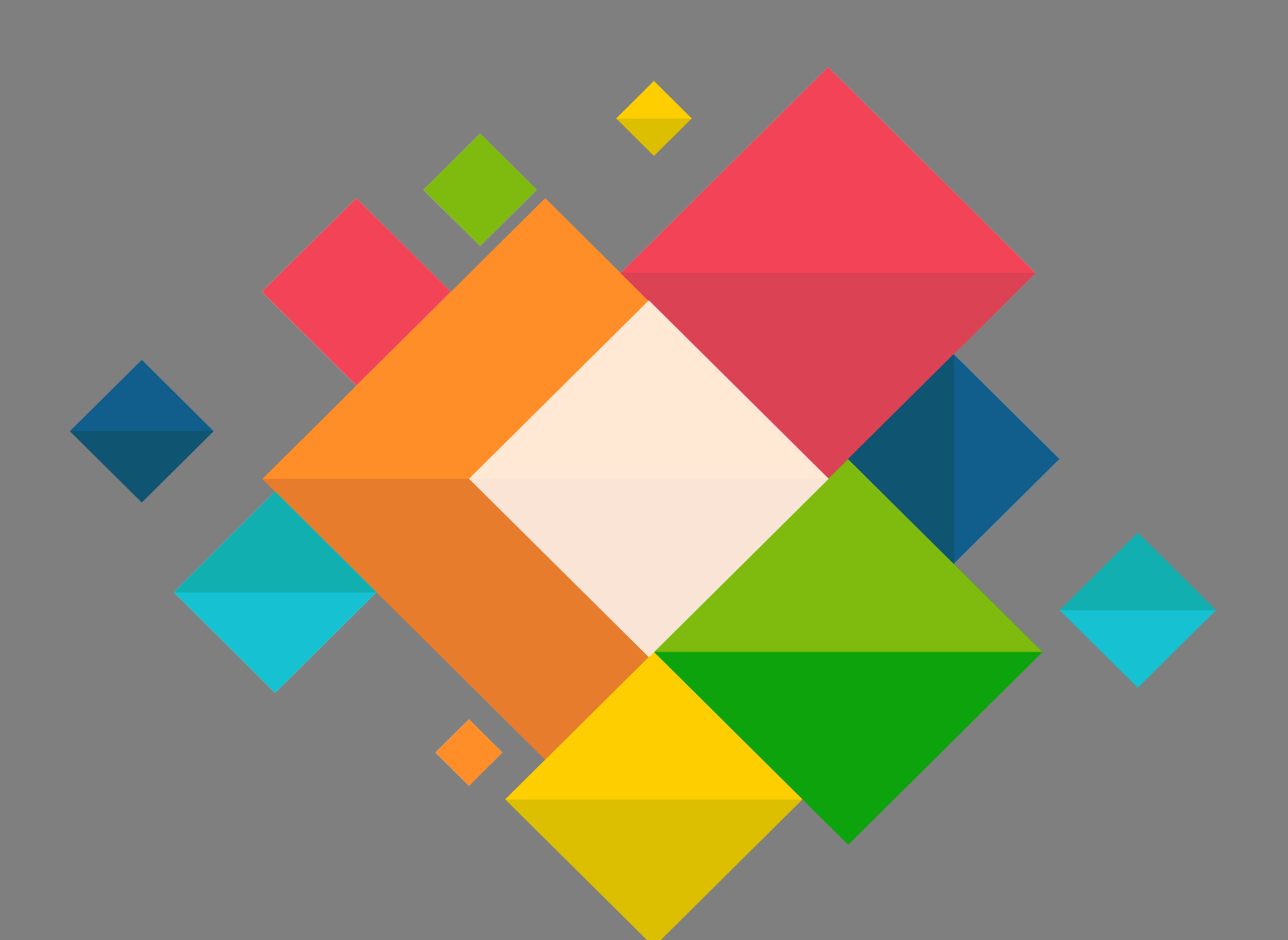

## Manuel Eduroam Connexion Mac Os

## **Connexion Eduroam pour mac OS**

Ce document décrit le paramétrage pour les ordinateurs Apple (mac OS) pour la connexion au wifi EDUROAM.

Il est nécessaire de connaitre ses identifiants de messagerie.

- Télécharger sur votre appareil le profil Eduroam via le site <u>https://cat.eduroam.org/</u>
- Cliquer sur « Click here to download your eduroam installer »

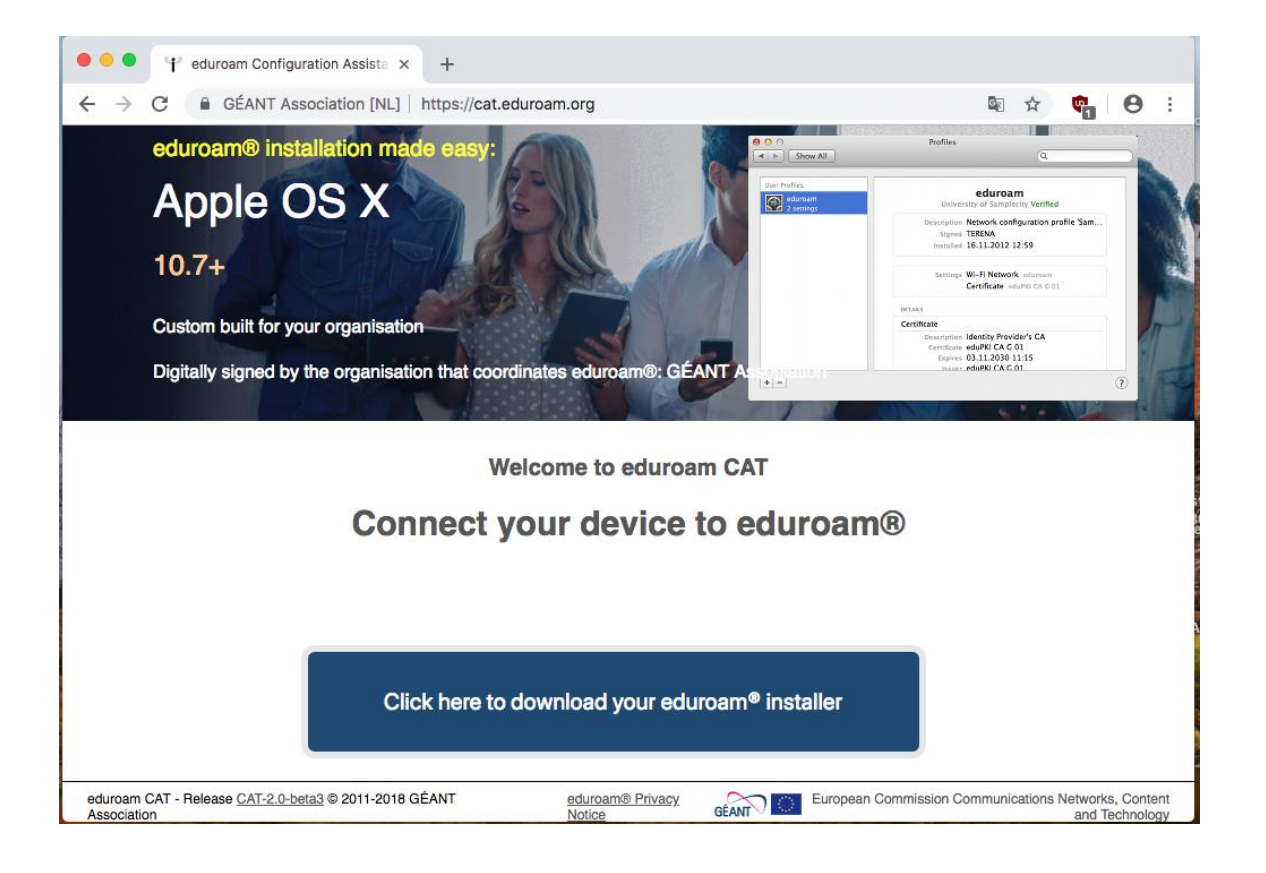

• Vous devez choisir l'organisation « **Académie de Grenoble** ». Si la géolocalisation ne marche pas utiliser le champ de recherche.

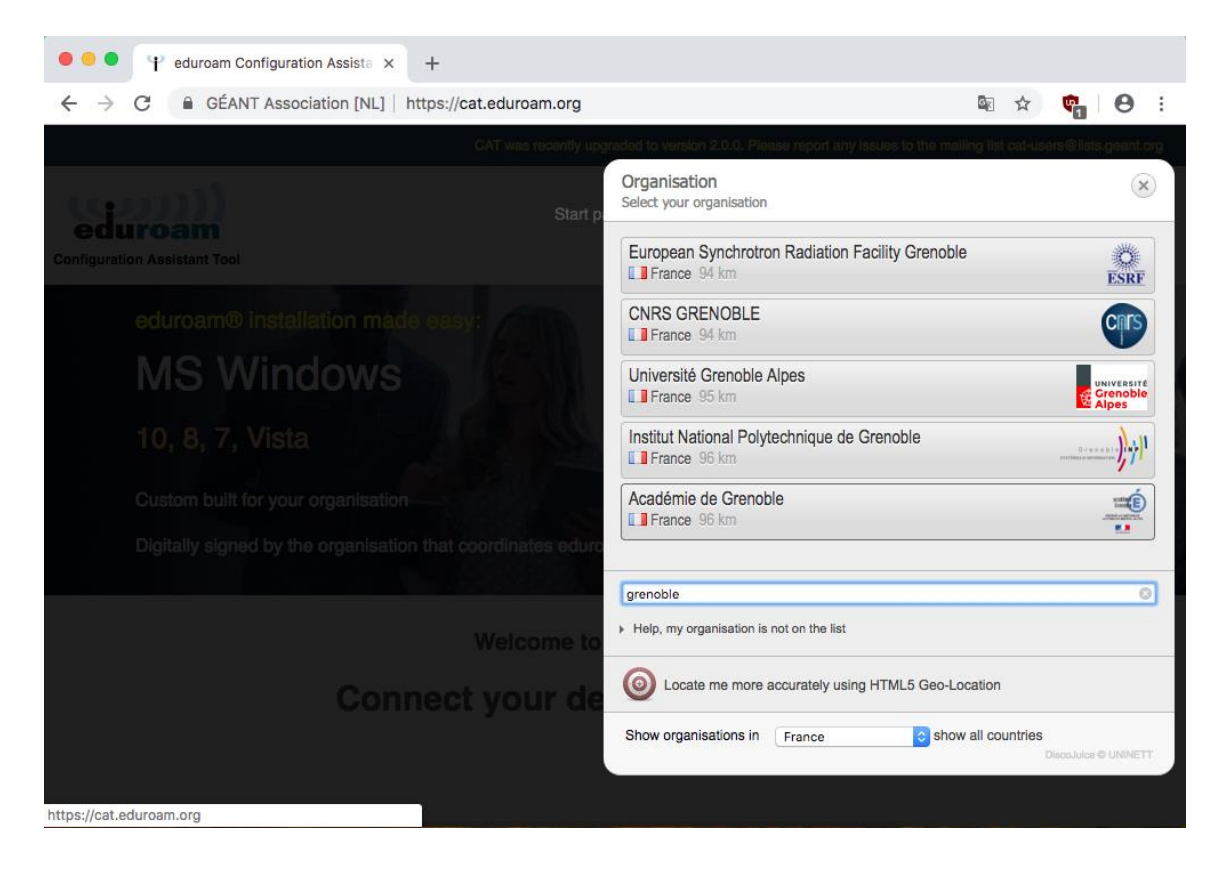

 Cliquer sur « Apple macOS <version> » où <version> correspond à la version détectée de votre système d'exploitation

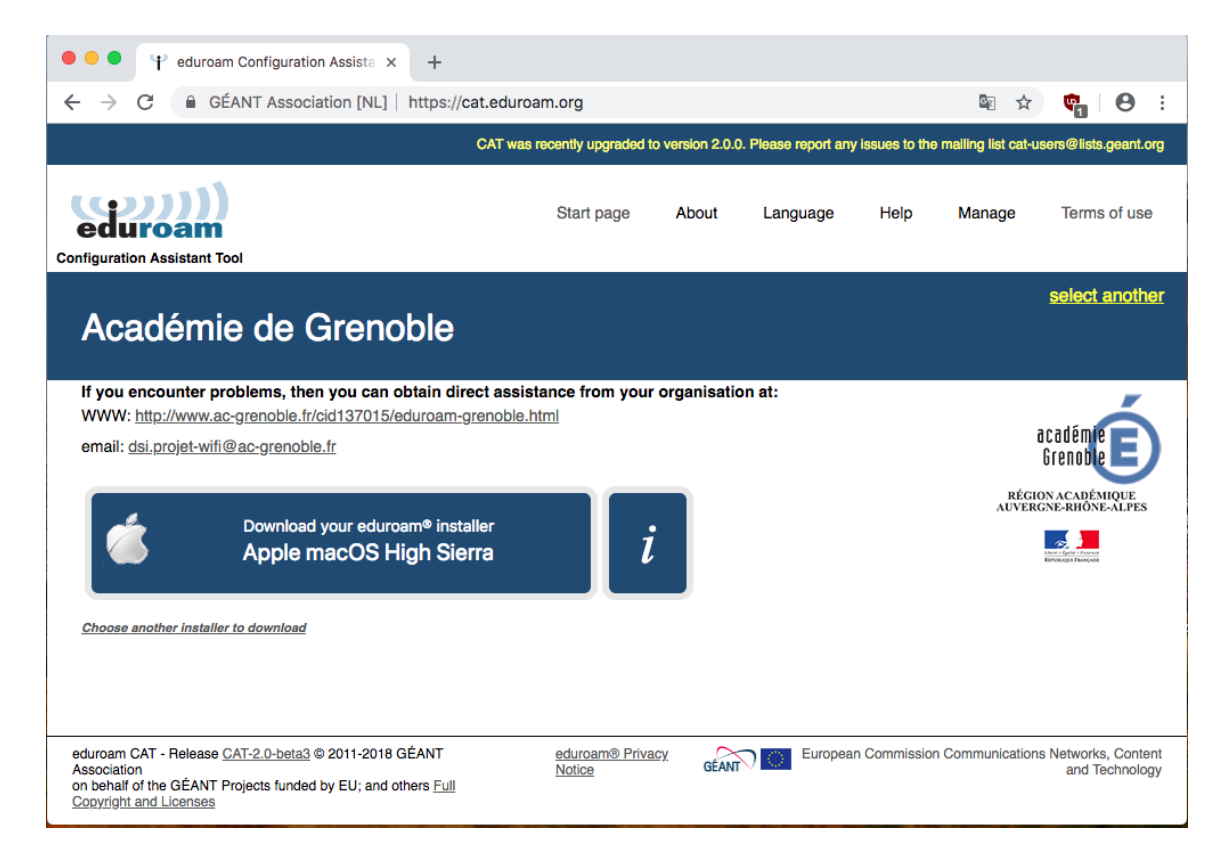

• Exécutez le fichier téléchargé et cliquez sur « continuer »

|                       | Profils                                                                                             | Q Rechercher             |
|-----------------------|----------------------------------------------------------------------------------------------------|--------------------------|
|                       | <b>staller « eduroam® » ?</b><br>e profil configurera votre Mac avec les éléments suivants : 2 cert | ificats et Réseau Wi-Fi. |
| C                     | Afficher le profil                                                                                  | Annuler Continuer        |
| Aucun profil installé |                                                                                                    |                          |
| + -                   |                                                                                                    | 3                        |

 Si votre équipement n'est pas utilisé par plusieurs personnes, vous pouvez d'ores et déjà configurer votre nom d'utilisateur qui est votre adresse de messagerie académique complète(de la forme prenom.nom@ac-grenoble.fr)

|                        | 🐼 Réseau Entreprise                       |
|------------------------|-------------------------------------------|
| Saisissez les réglages | pour le réseau d'entreprise « eduroam » : |
| Nom d'utilisateur      | adresse messagerie@ac-grenoble.fr         |
| Mot de passe :         | Facultatif                                |
|                        |                                           |
|                        |                                           |
|                        |                                           |
|                        |                                           |
|                        |                                           |

 Vous devez etre admistraeur de votre machine pour installer le profil. Saisisez eventuelement le mot de passe correspondant à votre compte :

|    | Profiles/MDM souhaite effectuer des<br>modifications.<br>Saisissez votre mot de passe pour autoriser cette opération.<br>Nom d'utilisateur : admin |
|----|----------------------------------------------------------------------------------------------------|
|    | Mot de passe :                                                                                                    |
|    | Annuler OK                                                                                                    |
| on | Précédent Installer                                                                                                    |

• Le profil est désormais installé :

| eduroam®<br>3 réglages | A           | eduroam <sup>®</sup><br>cadémie de Grenoble Vérifié                                                 |
|------------------------|-------------|----------------------------------------------------------------------------------------------------|
|                        | Description | Network configuration profile 'Profile eduroam' of<br>'Académie de Grenoble' - provided by eduroam® |
|                        | Signe       | 18 janv. 2019 à 09:54                                                                               |
|                        | Réglages    | Certificat<br>TERENA SSL CA 3                                                                       |
|                        |             | Certificat<br>DigiCert Assured ID Root CA                                                           |
|                        |             | Réseau Wi-Fi<br>eduroam                                                                             |
|                        | DÉTAILS     |                                                                                                    |

 Vous pouvez vous connecter en sélectionnant le réseau wifi eduroam

| Wi-Fi : activé<br>Désactiver le Wi-Fi                                                                                   |      |
|----------------------------------------------------------------------------------------------------|------|
| ✓ wifi_tablettes<br>acad-wifi                                                                                           | • (¢ |
| eduroam<br>grenoble-psk<br>grenoble-secu<br>LA-METRO<br>Livebox-35D8<br>WIFI@E-BURO<br>wifi_etab<br>wifivilledegrenoble |      |
| Se connecter à un autre réseau<br>Créer un réseau<br>Ouvrir les préférences Réseau                                      |      |

- Les informations d'authentification les suivantes
  - Nom du compte : adresse de messagerie complète
  - Mot de passe : mot de passe de messagerie

Si votre appareil est susceptible d'être utilisé par plusieurs personnes alors décochez la case « se souvenir de cette information »

| Saisir I<br>réseau | e nom et le mot de passe pour le<br>1 « eduroam » |
|--------------------|---------------------------------------------------|
| Nom du             | u compte :                                        |
|                    | @ac-grenoble.fr                                   |
| Mot de             | passe :                                           |
| •••••              | •••                                               |
| 🗹 Se s             | ouvenir de cette information                      |
|                    | Annuler                                           |
|                    |                                                   |